# /islis Quick **Setup Guide**

AX4200 Dual Band WiFi Router

### RT-AX59U

#### **Router Overview**

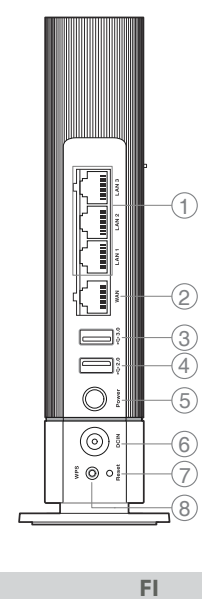

Pika-asennusopas

2

3

4

(5)

6

 $\overline{7}$ 

(8)

2

3

(4)

(5)

6

 $\overline{\mathcal{T}}$ 

(1) LAN 1~3 portit

WAN-portti

USB 3.0-portti

USB 2.0-portti

Virtapainike

Virta (DCIn)-portti

EL

Nollauspainike

WPS-painike

Οδηγός γρήγορης

Θύρες LAN 1~3

Θύρα WAN

Θύρα USB 3.0

Θύρα USB 2.0

Κουμπί λειτουργίας

ρεύματος (DCIN)

Είσοδος τροφοδοσίας

Κουμπί επαναφοράς

NO

Hurtigoppsettsveiledning

εγκατάστασης

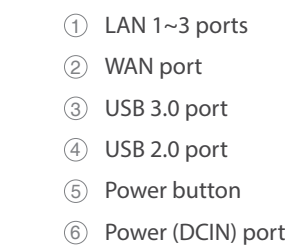

8

WPS button

⑦ Reset button

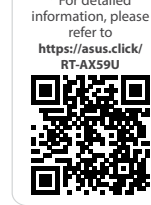

\* For detailed

### DA

Hurtig installationsvejledning

- (1) LAN 1~3 porte
- 2 WAN-port
- 3 USB 3.0-port
- USB 2.0-port (4)
- (5) Tænd/Sluk-knap
- 6 Strøm (DCIN) port Nulstillingsknap
- $\overline{7}$ (8) WPS-knap

#### SV

#### Snabbinstallationsguide

- 1 LAN 1~3 portar 2 WAN-port
- USB 3.0-port 3
- (4) USB 2.0-port
- (5) Strömknapp
- 6 Strömingång (DCIN)
- $\overline{7}$ Återställnings-knapp
- 8 WPS-knapp
- Κουμπί WPS 8

- Algseadistuse kiirjuhend
- 1 LAN 1~3 pordid

ET

- 2 WAN-port
- 3 USB 3.0 pesa
- (4) USB 2.0 pesa
- (5) Toitenupp
- 6 Toitepesa (DCIN)
- $\overline{7}$ Lähtestusnupp
- WPS nupp 8

#### LV

#### Ātrās iestatīšanas rokasgrāmata

- LAN 1~3 ostām 1
- 2 WAN osta
- 3 USB 3.0 pieslēgvieta
- (4) USB 2.0 pieslēgvieta
- (5) Barošanas poga
- 6 Strāvas (DCIN) osta
- Atiestatīšanas poga  $\overline{7}$
- WPS poga 8

#### PL

#### Skrócona instrukcja konfiguracji

- 1 Porty LAN 1~3
- 2 Port WAN
- 3 Port USB 3.0
- Port USB 2.0 (4)
- (5) Przycisk zasilania
- Port wejścia zasilania 6
- (Wejście prądu stałego) ⑦ Przycisk resetowania
- Przycisk WPS 8

#### TR

#### Hızlı Kurulum Kılavuzu

- 1 LAN 1~3 bağlantı noktaları
- 2 WAN bağlantı noktası
- 3 USB 3.0 bağlantı noktası
- (4) USB 2.0 bağlantı noktası
- (5) Güç düğmesi
- Güç (DC Girişi) bağlantı 6 noktas
- ⑦ Sıfırla düğmesi
- (8) WPS düğmesi

## Gyors üzembehelyezési

HU

FR

Guide de configuration rapide

Port réseau étendu (WAN)

Bouton d'alimentation

Prise d'alimentation (CC)

Bouton de réinitialisation

IT

Guida rapida all'installazione

Porte LAN 1~3

Porta USB 3.0

Porta USB 2.0

spegnimento

Porta ingresso

Pulsante di reset

Pulsante WPS

Pulsante di accensione /

alimentazione (DCIN)

SL

Navodila za hitro namestitev

Vhodi LAN 1~3

WAN vrata

Vrata USB 3.0

Vrata USB 2.0

Gumb za WPS

Gumb za vklop/izklop

Gumb za ponastavitev

PT

Guia de Instalação Rápida

Portas 1 a 3 LAN

Porta WAN

Porta USB 3.0

Porta USB 2.0

(Entrada DC)

Botão de WPS

Botão de alimentação

Porta de alimentação

Botão de reposição

HE

Vrata za napajanje (DCIN)

Porta WAN

Ports réseau 1~3

Port USB 3.0

Port USB 2.0

**Bouton WPS** 

(1)

2

3

(4)

(5)

(6)

(7)

(8)

1

2

3

(4)

(5)

6

 $\overline{7}$ 

(8)

(1)

2

(3)

(4)

(5)

6

 $\overline{7}$ 

(8)

1

2

3

(4)

(5)

6

 $\overline{7}$ 

(8)

DE

Anleitung zur schnellen

1 LAN-Anschlüsse 1~3

USB 3.0-Anschluss

USB 2.0-Anschluss

Netzanschluss (DC-In)

NL

Ein-/Austaste

Reset-Taste

WPS-Taste

Beknopte handleiding

1 LAN 1~3 poorten

USB 3.0-poort

USB 2.0-poort

Aan-uitknop

(DCIN)

Reset-knop

WPS-knop

Netstroomaansluiting

ES

Guía de instalación rápida

1 LAN 1~3 puertos

Puerto WAN

Puerto USB 3.0

Puerto USB 2.0

Botón de WPS

(DCIN)

Botón de encendido

Puerto de alimentación

⑦ Botón de restablecimiento

AR

دليل الإعداد السريع

LAN منافذ 3~1

(3) منفذ USB 3.0

(4) منفذ USB 2.0

(7) زر إعادة الضبط

(۱) WPS زر

(DCIN) منفذ الطاقة (DCIN)

5) زر الطاقة

WAN منفذ (2)

WAN-poort

WAN-Port

Einrichtung

(2)

3

(4)

(5)

6

(7)

8

2

3

(4)

5

6

7

8

2

(3)

(4)

5

6

8

#### útmutató

- Portok LAN 1~3 1
- 2 WAN port
- 3 USB 3.0 port
- USB 2.0 port (4) 5 Főkapcsoló gomb
- Hálózati (DC bemeneti) 6
- port
- Alaphelyzet gomb  $\overline{7}$

LT

(8) WPS gomb

#### Trumpoji naudojimo instrukcija

- LAN 1~3 prievadai 1
- 2 WAN prievadas 3 USB 3.0 prievadas
- (4) USB 2.0 prievadas
- (5) Maitinimo mygtukas
- Maitinimo (Nuolatinės 6 srovės įvado) prievadas
- Nustatymo iš naujo  $\bigcirc$ mygtukas
- (8) WPS mygtukas

### RO

#### Ghid de configurare rapidă

- 1) Porturi LAN 1~3
- 2 Port WAN
- (3) Port USB 3.0
- Port USB 2.0 (4)
- (5) Buton de alimentare Port de alimentare
- 6 (Intrare c.c.)
- ⑦ Buton de resetare

(8)

3

(4)

(5)

6

 $\overline{\mathcal{O}}$ 

8

1

3

5

6

 $\overline{7}$ 

(8)

### Buton de WPS

SK

### Sprievodca rýchlym

nastavením

Port USB 3.0

Port USB 2.0

Tlačidlo WPS

Tlačidlo napájania

Port napájania (Vstup

jednosmerného prúdu)

Tlačidlo na resetovanie

HR

Brzi vodič za postavljanje

2 WAN priključak

LAN 1~3 priključci

USB 3.0 priključak

Gumb za napajanja

Gumb za resetiranje

Ulaz za napajanje (DCIN)

④ USB 2.0 priključak

Gumb za WPS

① Porty LAN 1~3 2 Port WAN

| (1) | LAN | 1~3 | porter |
|-----|-----|-----|--------|
|     |     |     |        |

- 2 WAN-port
- ③ USB 3.0-port
- ④ USB 2.0-port
- Av/På-knapp 5
- Strømport (DCIN) (6)
- Nullstill-knapp  $\overline{7}$
- 8 WPS-knapp
- Ръководство за бърза инсталация

BG

- LAN 1~3 портове
- WAN порт 2
- ③ USB 3.0 порт
- USB 2.0 порт (4)
- Бутон за включване и 5 изключване
- 6 Порт захранване (DCIN)
- Бутон за нулиране  $\overline{7}$
- (8) Бутон за WPS

| 1          | Разъемы LAN 1~3       |
|------------|-----------------------|
| 2          | WAN порт              |
| 3          | Разъем USB 3.0        |
| 4          | Разъем USB 2.0        |
| 5          | Кнопка питания        |
| 6          | Разъем питания (DCIN) |
| $\bigcirc$ | Кнопка сброса         |
| (8)        | Кнопка WPS            |

Краткое руководство

RU

| Stručná instalační příručka |                      |  |  |
|-----------------------------|----------------------|--|--|
| 1                           | Porty LAN 1~3        |  |  |
| 2                           | Port WAN             |  |  |
| 3                           | Port USB 3.0         |  |  |
| 4                           | Port USB 2.0         |  |  |
| (5)                         | Tlačítko napájení    |  |  |
| 6                           | Napájecí port (DCIN) |  |  |
| $\bigcirc$                  | Resetovací tlačítko  |  |  |
| 8                           | WPS tlačítko         |  |  |

CS

1 LAN 1~3 portovi 2 WAN priključak USB 3.0 priključak 3 ④ USB 2.0 priključak Dugme za napajanje 5 Port za napajanje (DCIN) 6  $\overline{7}$ Dugme za resetovanje (8) Dugme za WPS

SR

Vodič za brzo korišćenje

**Specifications:** 

| DC Power adapter         | DC Output: +12V with max 2.5A current |         |        |
|--------------------------|---------------------------------------|---------|--------|
| Operating<br>Temperature | 0~40°C                                | Storage | 0~70°C |
| Operating Humidity       | 50~90%                                | Storage | 20~90% |

PAP 22 COLLEZIONE DI CARTA

U21342

| LAN 1∼3 יציאות     | 1          |
|--------------------|------------|
| WAN יציאת          | 2          |
| USB 3.0 יציאת      | 3          |
| USB 2.0 יציאת      | 4          |
| לחצן הפעלה         | 5          |
| חיבור לחשמל (DCIN) | 6          |
| לחצן איפוס         | $\bigcirc$ |

WPS לחצן

מדריך התקנה מקוצר

#### Кнопка живлення (5) Порт живлення (Входу 6 постійного струму)

UK

Короткий посібник з

налаштування Порти LAN 1~3

Порт WAN

Порт USB 3.0

④ Порт USB 2.0

- 🔿 Кнопка скидання
- Кнопка WPS 8

#### **Video Tutorials**

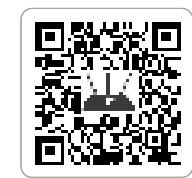

https://qr.asus.com/wl\_videotutorials

#### Service and Support

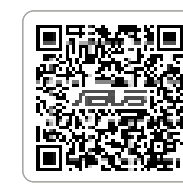

https://www.asus.com/support

Reboot modem and ensure its connection is ready Notice: Unplug modem for 10 sec then plug it back in

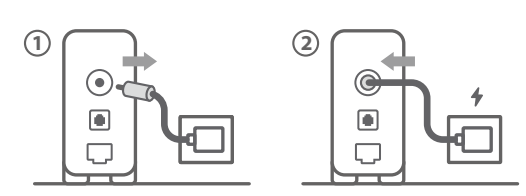

Käynnistä modeemi uudelleen ja varmista sen yhteys on valmis

Ilmoitus: Irrota modeemi pistorasiasta 10 sekunniksi ja liitä sitten takaisin

- Genstart modemmet, og sørg for, at forbindelsen er klar DA Bemærk: Afbryd modemmet i 10 sekunder, og tilslut det igen
- Επανεκκινήστε το μόντεμ και ελέγξτε τη σύνδεση EL Σημείωση: Αποσυνδέστε το μόντεμ από την τροφοδοσία για 10 δευτερόλεπτα και, στη συνέχεια, συνδέστε το ξανά
- Starta om modem och kontrollera att det är klart Notera: Dra ut modemets kontakt i 10 sek. och sätt därefter i den

Start modemet på nytt og sørg for at tilkoblingen er klar NO Merknad: Koble modemet fra strøm i 10 sekunder, og koble det deretter til igjen

#### Перезагрузите модем и убедитесь, что его подключение RU готово

Примечание: отключите модем на 10 секунд, затем снова подключите

#### Рестартирайте модема и се уверете, че връзката му е BG готова

Съобщение: Изключете модема за 10 секунди, след което отново го включете

#### Prepare your ASUS router and power it on

Once the status light is solid blue, it's ready for setup

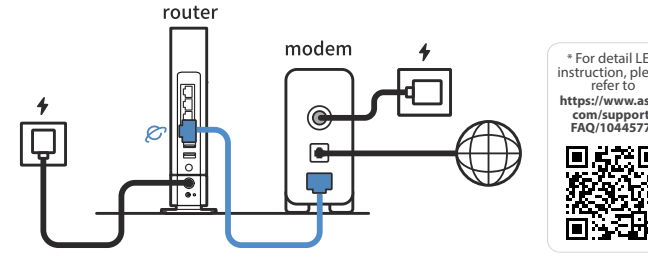

- Valmistele ASUS-reititin ja käynnistä se
- Kun tilan merkkivalo palaa sinisenä, se on valmis asetusta varten
- Forbered din ASUS-router, og tænd den DA Når statusindikatoren lyser blå, er den klar til konfiguration

Προετοιμάστε τον δρομολογητή ASUS και ενεργοποιήστε τον

EL Μόλις η ενδεικτική λυχνία κατάστασης ανάψει σταθερά με μπλε χρώμα, τότε ο δρομολογητής είναι έτοιμος για εγκατάσταση

- Förbered din ASUS-router och starta den SV När statuslampan lyser med fast blått ljus är den klar för installation
- Gjør klar ASUS-ruteren, og slå den på NO Når statuslampen lyser blått, er den klar for oppsett
- Подготовьте роутер и включите его Когда индикатор состояния загорится синим, устройство готово к настройке
- Подгответе своя маршрутизатор ASUS и го включете BG Когато индикаторът на състоянието свети синьо непрекъснато, тогава е готов за настройка

Restartujte modem a zkontrolujte, zda je jeho připojení připravené

Poznámka: Odpojte modem, počkejte 10 s a potom jej znovu připojte

CS

- Lähtestage modem ja veenduge, et sellel on ühendus Märkus: Võtke modemi pistik välja ja ühendage uuesti 10 sekundi pärast
- Indítsa újra a modemet és győződjön meg, hogy a HU csatlakozás készen áll
- Megjegyzés: Húzza ki a modemet 10 másodpercre, majd dugja vissza Lähtestage modem ja veenduge, et sellel on ühendus
- LV Märkus: Võtke modemi pistik välja ja ühendage uuesti 10 sekundi pärast
- Perkraukite modemą ir įsitikinkite, kad jo ryšys veikia LT Pastaba: Atjunkite modema nuo elektros tinklo 10 sekundžių, tada vėl jį prijunkite
- Uruchom ponownie modem i upewnij się, że jego połączenie PL iest aotowe
- Uwaga: Odłącz modem od zasilania na 10 s, a następnie podłącz ponownie
- Reporniți modemul și asigurați-vă că este pregătită conexiunea

Notă: Deconectați modemul timp de 10 secunde și apoi reconectați-l

- Modemi yeniden başlatın ve bağlantısının hazır olduğundan TR emin olun
- Uyarı: Modemin fişini 10 saniyeliğine çıkarın, ardından tekrar takın
- Reštartujte modem a skontrolujte jeho pripojenie, či je pripravené Poznámka: Modem odpojte na 10 sekúnd a potom ho znova zapojte

Перезапустіть модем і переконайтеся, що його

- UK підключення готове Примітка: Відключіть кабель модему на 10 секунд і знову підключіть його
- Ponovno pokrenite modem i provjerite je li veza spremna HR Obavijest: Iskopčajte modem u trajanju od 10 sekundi i zatim ga opet ukopčajte

#### Připravte svůj router ASUS a zapněte jeho napájení CS

- nile stavová kontrolka svítí bíle, je připraven k
- Valmistage ASUS-e ruuter ette ja ühendage toide ET Kui oleku tuli põleb püsivalt sinisena, on seade seadistamiseks valmis
- Készítse elő az ASUS routert és kapcsolja be Amikor az állapotjelző fény folyamatos kék, készen áll a telepítésre
- Valmistage ASUS-e ruuter ette ja ühendage toide LV Kui oleku tuli põleb püsivalt sinisena, on seade seadistamiseks valmis
- Paruoškite ASUS kelvedį ir įjunkite jį LT Užsidegus kontrolinei mėlynai būsenos lemputei, jis bus paruoštas sarankai
- Przygotuj router ASUS i uruchom go PL
- Gdy wskaźnik stanu zacznie świecić na niebiesko, oznacza to, że urządzenie jest gotowe do konfiguracji Pregătiți router-ul ASUS și porniți alimentarea RO După ce lumina de stare se aprinde albastru solid, este gata de
- configurare
- ASUS yönlendiricinizi hazırlayın ve açın TR Durum ışığı kesintisiz mavi olduğunda kuruluma hazırdır
- Pripravte si smerovač ASUS a zapnite ho SK Keď svieti modrá svetelná kontrolka stavu, znamená to, že je pripravený na nastavenie

Підготуйте маршрутизатор ASUS і подайте на нього UK живлення

Щойно індикатор статусу засвітиться постійним блакитним, пристрій готовий до налаштування

#### Ponovo pokrenite modem i proverite da je njegova veza spremna

SR

AR

HE

AR

HE

Obaveštenje: Izvucite modem iz struje na 10 sekundi i potom ga ponovo priključite

- Modem ponovno zaženite in zagotovite, da je njegova povezava pripravljena Obvestilo: Modem za 10 sekund izključite in nato ponovno vključite v omrežje
- Redémarrez le modem et assurez-vous que sa connexion est FR prête Remarque: Débranchez le modem pendant 10 secondes, puis
- rebranchez-le
- Starten Sie das Modem neu und stellen Sie sicher, dass die DE Verbindung hergestellt ist Hinweis: Trennen Sie das Modem für 10 Sekunden vom Stromnetz
- und schließen Sie es dann wieder an Riavviare il modem e assicurarsi che la connessione sia
- IT pronta Avviso: Scollegare il modem per 10 secondi, quindi ricollegarlo
- Start de modem opnieuw op en controleer of de verbinding NL aereed is
- Opmerking: Koppel de modem gedurende 10 seconden los en sluit deze vervolgens opnieuw aan
- Reinicie o modem e certifique-se de que a ligação está preparada PT Aviso: Desligue o modem da corrente elétrica durante 10 segundos
  - e volte a ligá-lo
- Reinicie el módem y asegúrese de que la conexión del mismo está preparada ES Aviso: Desenchufe el módem durante 10 segundos y, a continuación,
  - luego vuelva a enchufarlo

#### أعد تشغيل المودم وتحقق من أن اتصاله جاهز ملاحظة: افصل المودم لمدة 10 ثوانٍ ثم أعد توصيله

- הפעל מחדש את המודם וודא שהחיבור שלו מוכן שים לב: נתק את המודם למשך 10 שניות ולאחר מכן חבר אותו בחזרה
- Pripremite ASUS usmjerivač i uključite ga HR Kada svjetlo statusa bude svijetlilo stalno plavo, bit će spreman za podešavanie
- Spremite svoj ASUS ruter i uključite ga u struju Kada je statusno svetlo postojano plavo, spreman je za podešavanie
- Pripravite svoj usmerjevalnik ASUS in ga vklopite SL Ko lučka stanja sveti modro, je usmerjevalnik pripravljen za nastavitev
- Préparez votre routeur ASUS et allumez-le FR Lorsque le voyant d'état devient bleu fixe, le routeur est prêt pour la configuration
- Stellen Sie Ihren ASUS Router bereit und schalten Sie ihn DE ein
- Sobald die Statusanzeige dauerhaft blau leuchtet, kann er eingerichtet werden
- Preparare il router ASUS e accenderlo IT Una volta che la spia di stato è blu fissa, è pronto per la configurazione
- Bereid uw ASUS-router voor en schakel deze in NL Zodra het statuslampje stabiel blauw oplicht, is deze klaar voor de installatie
- Prepare o seu router ASUS e ligue-o PT O dispositivo estará pronto a ser configurado quando a luz de estado estiver acesa em azul
- Prepare el enrutador ASUS y enciéndalo ES Una vez que la luz de estado permanezca fija en color azul, estará lista para la configuración
  - قم بإعداد جهاز توجيه ASUS الخاص بك وقم بتشغيله
  - بمجرد أن يصبح مصباح الحالة أزرقًا ثابتًا، يصبح جاهزًا للإعداد הכן את נתב ASUS והפעל אותו לאחר שנורית הסטטוס תדלוק קבוע, המכשיר יהיה מוכן להתקנה
- Отсканируйте QR-код и скачайте приложение ASUS RU Router для настройки
  - Сканирайте QR кода и изтеглете приложението ASUS BG Router за настройка
- Скануйте QR-код і завантажте додаток ASUS Router для налаштування
- Skenirajte QR kod i preuzmite aplikaciju ASUS Router HR radi podešavanja

Scan the QR code and download ASUS Router app for setup

\* For detail LED instruction, please refer to HU https://www.asus com/support/ FAO/1044577/

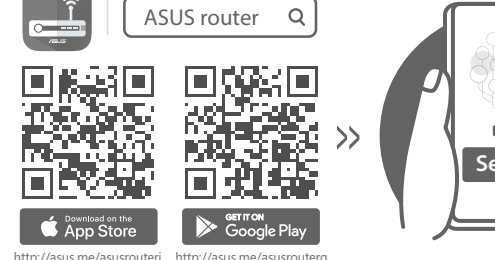

- Skannaa QR -koodi ja lataa ASUS Router -sovellus määrittääksesi sen
- Scan QR-koden, og download appen ASUS Router til DA konfigurationen
- Σαρώστε τον κωδικό QR και κατεβάστε την εφαρμογή EL ASUS Router για εγκατάσταση
- Skanna QR-koden och ladda ned ASUS Router-appen för SV installation
- Skann QR-koden og last ned ASUS Router-appen for å NO sette opp

- Oskenujte QR kód a stáhněte aplikaci ASUS Router k CS instalac
- Skannige QR-koodi ja laadige seadistamiseks alla ASUS-e ET ruuteri rakendus
- Olvassa be a QR kódot és töltse le az ASUS router HU alkalmazást a telepítéshez
- Skannige QR-koodi ja laadige seadistamiseks alla ASUS-e LV ruuteri rakendus
  - Nuskaitykite QR kodą ir atsisiųskite ASUS kelvedžio
- LT programėlę "ASUS Router", kad galėtumėte pradėti saranka
- Zeskanuj kod QR i pobierz aplikację ASUS Router w celu PL skonfigurowania
- Scanați codul QR și descărcați aplicația ASUS Router RO pentru configurare
- QR kodunu tarayın ve kurulum için ASUS Yönlendiricisi TR uygulamasını indirin
- Naskenujte kód QR a stiahnite si aplikáciu smerovača SK ASUS na nastavenie

- Skenirajte bar kod i preuzmite aplikaciju za podešavanje SR ASUS rutera
- Skenirajte kodo QR in prenesite aplikacijo ASUS Router, SL ki omogoča nastavitev
- Scannez le code QR et téléchargez l'application ASUS Router pour la configuration
- Scannen Sie den QR-Code und laden Sie die ASUS DE Router-App zur Einrichtung herunter
- Eseguire la scansione del codice QR e scaricare l'app IT ASUS Router per la configurazione
- Scan de QR-code en download de ASUS Router-app voor NL de installatie
- Faça a leitura do código QR e transfira a aplicação ASUS PT Router para configurar
- Escanee el código QR y descargue la aplicación ASUS ES Router para la configuración
- امسح رمز الاستجابة السريعة ضوئيًا وقم بتنزيل تطبيق ASUS Router AR
- סרוק את קוד ה-QR והורד את היישום ASUS Router לצורך